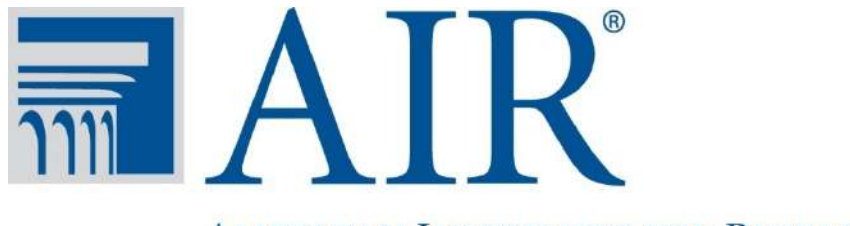

AMERICAN INSTITUTES FOR RESEARCH®

# Administration of the Youth Skills and Beliefs Survey

## **American Institutes for Research**

Copyright © 2012 American Institutes for Research. All rights reserved.

April 3 & 10, 2015

### **Topics**

- Review history, purpose, and goals of the survey
- Outline data collection process
- Answer your questions about these data collection processes and get your feedback

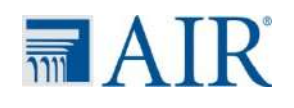

### Who is AIR?

- Established in 1946
- Independent, nonpartisan, not-forprofit organization that conducts behavioral and social science research and delivers technical assistance
- AIR is overseeing the statewide evaluation of 21<sup>st</sup> CCLC

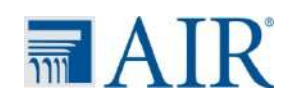

### Youth Skills and Beliefs Survey

- Survey was developed by YDEKC in partnership with the Weikart Center for Youth Program Quality over the past two years.
- Initial pilot test with YDEKC in 2013 led to revisions
- Second pilot Spring 2014 further revisions
- Implementing in all WA 21<sup>st</sup> CCLC sites this year
- Goal is to establish a new measure of young people's skills and beliefs
- Measuring things like academic mindset, persistence, school belonging, personal identity, and social and civic values

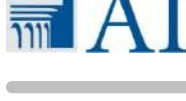

### **Data Collection Preparation**

Each project director has already received:

A set of instructions
Criteria for selecting young people to survey

Parent/guardian passive consent forms

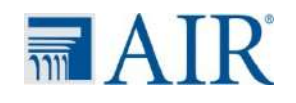

## **Data Collection Preparation, Cont.**

### Next steps:

Distribute consent forms if you haven't yet
You will receive an email from our survey system with a username and password to access our online system

•Enter the online system and follow instructions

Begin surveying Wednesday, April 15\*
 AIR •Complete all surveys by May 31

### Log In Page for Site Coordinators

| AIR                                                |
|----------------------------------------------------|
| AMERICAN INSTITUTES FOR RESEARCH <sup>®</sup>      |
| Youth Skills and Beliefs Survey                    |
| Log In                                             |
| Please enter your username and password. Username: |
| Password:                                          |
| Log In                                             |
| Forgot password?                                   |
|                                                    |

© 2015 American Institutes for Research

### **Center Main Page**

**AIR** 

AMERICAN INSTITUTES FOR RESEARCH

Youth Skills and Beliefs Survey

### **Center Main Page**

Log Out

#### **Center: Test Center OSPI**

Link to Survey:

http://survey.airprojects.org/WA21stCCLCStudent/Center/SurveyLogin.aspx?cid=4QMDVJ9zFe

The American Institutes for Research (AIR) is partnering with Office of the Superintendent of Public Instruction (OSPI) and the Youth Development Executives of King County (YDEKC) to implement the Youth Skills and Beliefs Survey. We are excited about the potential for this survey to provide you and programs like yours with valuable information about the skills and beliefs of your participants as well as their views on the impact of your program. Thank you for being a part of it!

On this page, you will be able to tell us more about the young people you intend to survey.

PLEASE NOTE THE DEADLINE FOR YOUTH SURVEY COMPLETION IS <u>MAY 31</u>. If you have any questions about the process of completing this data collection activity, please send an email to AIR at <u>WA21stcclc@air.org</u>.

#### Information about Youth Participants

Please tell us about the youth you plan to survey. Remember, you should only survey young people who have participated in your program for <u>at least 30 days</u> during the 2014-15 school year. **Please be sure to survey all students who took this survey last year who meet the 30 days of participation criteria**.

# Indicate number of surveys to be administered

Below, we ask you to tell us:

- 1) How many youth you plan to survey.
- 2) The names, date of birth, and state IDs of the youth

IMPORTANT: Please click the **SAVE UPDATE** button to save your updates to the system. Leaving this page before doing so will result in a loss of your changes.

Please indicate how many youth you plan to survey (i.e., the number of youth survey IDs that you want to generate?)

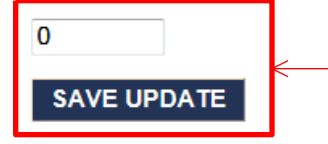

This should equal the number of students 30 days or more that are able to take the survey.

In the table below, please enter the names, dates of birth, and student state ID numbers for all the youth you plan to survey. You must enter the student's name before you can start the surveys. If you do not have the state ID or DOB available, you may come back to enter it later, but you will not be able to finalize your surveys until you enter the SSID.

No youth students have been added for this center.

SAVE UPDATE Upload Excel Template

Below, we ask you to tell us:

1) How many youth you plan to survey.

2) The names, date of birth, and state IDs of the youth

IMPORTANT: Please click the **SAVE UPDATE** button to save your updates to the system. Leaving this page before doing so will result in a loss of your changes.

Please indicate how many youth you plan to survey (i.e., the number of youth survey IDs that you want to generate?)

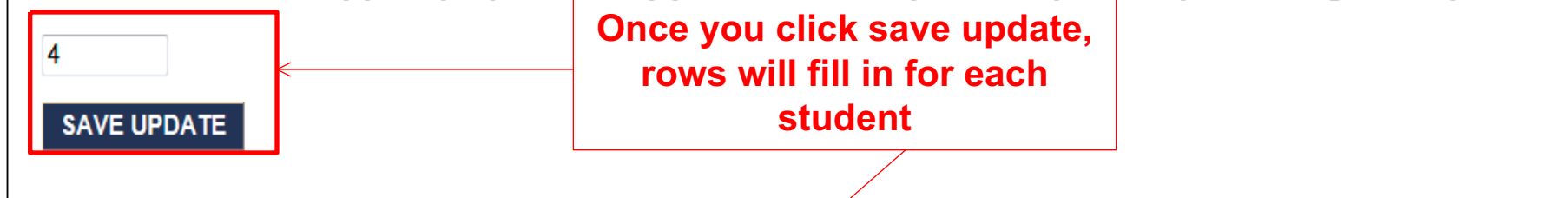

In the table below, please enter the names, dates of birth, and student state ID numbers for all the youth you plan to survey. You must enter the student's name before you can start the surveys. If you do not have the state ID or DOB available, you may come back to enter it later, but you will not be able to finalize your surveys until you enter the SSID.

| Youth Survey ID | Student State Identifier | DOB                              | Youth Name                     | Survey Completion Status |
|-----------------|--------------------------|----------------------------------|--------------------------------|--------------------------|
| 2792            |                          |                                  |                                | Incomplete               |
| 2793            |                          |                                  |                                | Incomplete               |
| 2794            |                          |                                  |                                | Incomplete               |
| 2795            |                          | Maka aura ta                     |                                | Incomplete               |
| SAVE UPDATE     | toad Excel Template      | UPDATE any ti<br>students or mak | me you enter<br>e any updates. |                          |

Below, we ask you to tell us:

1) How many youth you plan to survey.

2) The names, date of birth, and state IDs of the youth

IMPORTANT: Please click the **SAVE UPDATE** button to save your updates to the system. Leaving this page before doing so will result in a loss of your changes.

Please indicate how many youth you plan to survey (i.e., the number of youth survey IDs that you want to generate?)

4

### SAVE UPDATE

In the table below, please enter the names, dates of birth, and student state ID numbers for all the youth you plan to survey. You must enter the student's name before you can start the surveys. If you do not have the state ID or DOB available, you may come back to enter it later, but you will not be able to finalize your surveys until you enter the SSID.

| Youth Survey ID | Student State Identifier | DOB | Youth Name       | Survey Completion Status                   |
|-----------------|--------------------------|-----|------------------|--------------------------------------------|
| 2792            |                          |     |                  | Incomplete                                 |
| 2793            |                          |     |                  | Incomplete                                 |
| 2794            |                          |     |                  | Incomplete                                 |
| 2795            |                          |     |                  | Incomplete                                 |
|                 | pload Excel Template     |     | Instead<br>may เ | of manual entry, you upload an excel file. |

### **Excel Template**

| AIR <sup>°</sup>                                           |                                  |
|------------------------------------------------------------|----------------------------------|
| AMERICAN INSTITUTES FOR RESEARCH <sup>®</sup>              |                                  |
| Youth Skills and Beliefs Survey                            | Log Out                          |
| Center Import Return to Main Page Center: Test Center OSPI | Page                             |
| Download Import Template                                   | First, download the template     |
| Select File                                                | Please select file(s) to upload. |

© 2015 American Institutes for Research

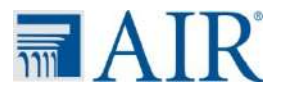

### **Open the Template**

| ast | , ∦<br> }<br> }<br> } | Calibri<br>18 Z U | •   11<br>•   🖽 • | · A A    | = = [ | <mark>=</mark> ≫·<br>≣ i⊄ i≠ | 1<br>1<br>1<br>1 | General<br>\$ * % • | ▼<br>00. 0.⇒<br>0.¢ 00. | Condition | al Format | Cell<br>Styles * | ¦ater ansert → | Σ · A<br>· Z<br>· Z<br>· Sort<br>· Filte | & Find & |
|-----|-----------------------|-------------------|-------------------|----------|-------|------------------------------|------------------|---------------------|-------------------------|-----------|-----------|------------------|----------------|------------------------------------------|----------|
| b   | pard 15               |                   | Font              | Gi<br>fr | AI    | ignment                      | T <sub>a</sub>   | Numbe               | r Gi                    |           | Styles    |                  | Cells          | Edit                                     | ing      |
|     | A                     | В                 | C                 | D        | E     | F                            | G                | Н                   | 1                       | J         | К         | L                | M              | N                                        | 0        |
|     | UserID                | STID              | DOB               | Name     |       |                              |                  |                     |                         |           |           |                  |                |                                          |          |
| Ĺ   | 2792                  |                   |                   |          |       |                              |                  |                     |                         |           |           |                  |                |                                          |          |
| ļ   | 2793                  |                   |                   |          |       |                              |                  |                     |                         |           |           |                  |                |                                          |          |
| Ļ   | 2794                  |                   |                   |          |       |                              |                  |                     |                         |           |           |                  |                |                                          |          |
| ľ   | 2795                  |                   |                   |          |       |                              |                  |                     |                         |           |           |                  |                |                                          |          |
| ŀ   |                       |                   |                   |          |       |                              |                  |                     |                         |           |           |                  |                |                                          |          |
| 1   |                       |                   |                   |          |       |                              |                  |                     |                         |           |           |                  |                |                                          |          |
|     |                       |                   |                   |          |       |                              |                  |                     |                         |           |           |                  |                |                                          |          |
| ŀ   |                       |                   |                   |          |       |                              |                  |                     |                         |           |           |                  |                |                                          |          |
| ŀ   |                       |                   |                   |          |       |                              |                  |                     |                         |           |           |                  |                |                                          |          |
| ľ   |                       |                   |                   |          |       |                              |                  |                     |                         |           |           |                  |                |                                          |          |
|     |                       |                   |                   |          |       |                              |                  |                     |                         |           |           |                  |                |                                          |          |
|     |                       |                   |                   |          |       |                              |                  |                     |                         |           |           |                  |                |                                          |          |
|     |                       |                   |                   |          |       |                              |                  |                     |                         |           |           |                  |                |                                          |          |
|     |                       |                   |                   |          |       |                              |                  |                     |                         |           |           |                  |                |                                          |          |
|     |                       |                   |                   |          |       |                              |                  |                     |                         |           |           |                  |                |                                          |          |
|     |                       |                   |                   |          |       |                              |                  |                     |                         |           |           |                  |                |                                          |          |
|     |                       |                   |                   |          |       |                              |                  |                     |                         |           |           |                  |                |                                          |          |
|     |                       |                   |                   |          |       |                              |                  |                     |                         |           |           |                  |                |                                          |          |
|     |                       |                   |                   |          |       |                              |                  |                     |                         |           |           |                  |                |                                          |          |
| -   |                       |                   |                   |          |       |                              |                  |                     |                         |           |           |                  |                |                                          |          |
|     |                       |                   |                   |          |       |                              |                  | _                   |                         |           |           |                  |                |                                          |          |
|     |                       |                   |                   |          |       |                              |                  |                     |                         |           |           |                  |                |                                          |          |

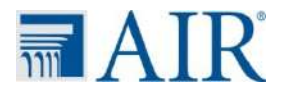

### **Fill in the Template**

Be sure to save the file in a place where you can relocate it.

|     | <b>. . .</b> | (≝ -   <del>-</del> | YouthS                         | killsandBeliefsSurveyStude | ntUploadTe                              | mplate201 | 50410092742                  | [Read-Only              | y] [Compatibi               | lity Mode] - I              | Microsoft Exc     | :el                                 |                                                      |                    |
|-----|--------------|---------------------|--------------------------------|----------------------------|-----------------------------------------|-----------|------------------------------|-------------------------|-----------------------------|-----------------------------|-------------------|-------------------------------------|------------------------------------------------------|--------------------|
| Pas | oard 5       | Calibri<br>B I I    | •   11<br>I •   [] •  <br>Font |                            | Neta Ker<br>Neta Neta<br>I ∰ ∰<br>nment |           | eneral<br>\$ • % •<br>Number | *<br>*.0 .00<br>.00 ≯.0 | Conditional<br>Formatting * | Format C<br>as Table ~ Styl | ell<br>es +<br>Ce | sert =<br>elete =<br>rmat =<br>ells | ∑ · A<br>⊽ · Z<br>✓ Sort &<br>C * Filter *<br>Editin | Find &<br>Select * |
| -   | D6           |                     | • (0                           | Jx                         | -                                       | <u> </u>  | 0                            |                         |                             |                             |                   |                                     |                                                      | ×                  |
| 1   | A            | STID                | DOP                            | Namo                       | E                                       | F         | 6                            | н                       | 1                           | J                           | K                 | L                                   | IVI                                                  | N                  |
| 2,  | 2702         | 000001              | 3/31/2015                      | John Smith                 |                                         |           |                              |                         |                             |                             |                   |                                     |                                                      |                    |
| 3   | 2793         | 000002              | 3/31/2015                      | Jane Smith                 |                                         |           |                              |                         |                             |                             |                   |                                     |                                                      |                    |
| 4   | 2794         | 000003              | 3/31/2015                      | Jim Smith                  |                                         |           |                              |                         |                             |                             |                   |                                     |                                                      |                    |
| 5   | 2795         | 000004              | 3/31/2015                      | Julie Smith                |                                         |           |                              |                         |                             |                             |                   |                                     |                                                      |                    |
| 6   |              |                     |                                |                            | 1                                       |           |                              |                         |                             |                             |                   |                                     |                                                      |                    |
| 7   |              |                     |                                |                            |                                         |           |                              |                         |                             |                             |                   |                                     |                                                      |                    |
| 8   |              |                     |                                |                            |                                         |           |                              |                         |                             |                             |                   |                                     |                                                      |                    |
| 9   |              |                     |                                |                            |                                         |           |                              |                         |                             |                             |                   |                                     |                                                      |                    |
| 10  |              |                     |                                |                            |                                         |           |                              | _                       |                             |                             |                   |                                     |                                                      |                    |
| 11  |              |                     |                                |                            |                                         |           |                              |                         |                             |                             |                   |                                     |                                                      |                    |
| 12  |              |                     |                                |                            |                                         |           |                              |                         |                             |                             |                   |                                     |                                                      |                    |
| 13  |              |                     |                                |                            |                                         |           |                              |                         |                             |                             |                   |                                     |                                                      |                    |
| 14  |              |                     |                                |                            |                                         |           |                              |                         |                             |                             |                   |                                     |                                                      |                    |
| 16  |              |                     |                                |                            |                                         |           |                              |                         |                             |                             |                   |                                     |                                                      |                    |
| 17  |              |                     |                                |                            |                                         |           |                              |                         |                             |                             |                   |                                     |                                                      | +                  |
| 18  |              |                     |                                |                            |                                         |           |                              |                         |                             |                             |                   |                                     |                                                      |                    |
| 19  |              |                     |                                |                            |                                         |           |                              |                         |                             |                             |                   |                                     |                                                      |                    |
| 20  |              |                     |                                |                            |                                         |           |                              |                         |                             |                             |                   |                                     |                                                      |                    |
| 21  |              |                     |                                |                            |                                         |           |                              |                         |                             |                             |                   |                                     |                                                      |                    |
| 22  |              |                     |                                |                            |                                         |           |                              |                         |                             |                             |                   |                                     |                                                      |                    |
| 23  |              |                     |                                |                            |                                         |           |                              |                         |                             |                             |                   |                                     |                                                      |                    |
| 24  |              |                     |                                |                            |                                         |           |                              |                         |                             |                             |                   |                                     |                                                      |                    |
| 25  | > > 11r      | vdate 🔗             | 1                              |                            |                                         |           |                              | 1                       | 14                          | -                           |                   |                                     |                                                      |                    |
| Rea | ty           | And to A Ca         |                                |                            |                                         |           |                              |                         |                             |                             |                   | 100% (                              | 0 0                                                  |                    |

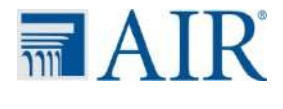

### **Excel Template**

| AIR                                               |                                  |
|---------------------------------------------------|----------------------------------|
| AMERICAN INSTITUTES FOR RESEARCH                  |                                  |
| Youth Skills and Beliefs Survey                   | Log Out                          |
| Center Import Page                                |                                  |
| Center: Test Center OSPI Download Import Template |                                  |
| Select File Now, upload your complete file.       | Please select file(s) to upload. |

© 2015 American Institutes for Research

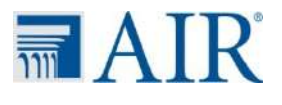

| AMERICAN INSTIT                                               | UTES FOR RESEARCH <sup>®</sup> |                 |
|---------------------------------------------------------------|--------------------------------|-----------------|
| outh Skills and Beliefs S                                     | Survey                         | Lo              |
|                                                               | Center Import Page             |                 |
| Center: Test Center OSPI                                      |                                |                 |
| Center: Test Center OSPI Download Import Template Select File |                                | 1 file(s) in au |

| AIR <sup>°</sup>                                                         |                                                      |
|--------------------------------------------------------------------------|------------------------------------------------------|
| AMERICAN INSTITUTES FOR RESEARCH                                         |                                                      |
| Youth Skills and Beliefs Survey                                          | Log Out                                              |
| Return to Main Page Center: Test Center OSPI Download Import Template    |                                                      |
| Select File                                                              | All Files Uploaded. Please select file(s) to upload. |
| YouthSkillsandBeliefsSurveyStudentUploadTemplate20150410092742.xls (Uplo | paded)                                               |

© 2015 American Institutes for Research

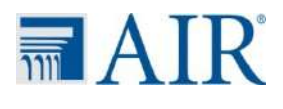

Below, we ask you to tell us:

1) How many youth you plan to survey.

2) The names, date of birth, and state IDs of the youth

IMPORTANT: Please click the **SAVE UPDATE** button to save your updates to the system. Leaving this page before doing so will result in a loss of your changes.

Please indicate how many youth you plan to survey (i.e., the number of youth survey IDs that you want to generate?)

4

#### SAVE UPDATE

In the table below, please enter the names, dates of birth, and student state ID numbers for all the youth you plan to survey. You must enter the student's name before you can start the surveys. If you do not have the state ID or DOB available, you may come back to enter it later, but you will not be able to finalize your surveys until you enter the SSID.

| Youth Survey ID | Student State Identifier | DOB       | Youth Name  | Survey Completion Status |
|-----------------|--------------------------|-----------|-------------|--------------------------|
| 2792            | 000001                   | 3/31/2015 | John Smith  | Incomplete               |
| 2793            | 000002                   | 3/31/2015 | Jane Smith  | Incomplete               |
| 2794            | 000003                   | 3/31/2015 | Jim Smith   | Incomplete               |
| 2795            | 000004                   | 3/31/2015 | Julie Smith | Incomplete               |

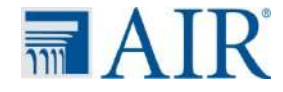

SAVE UPDATE Upload Excel Template

### **Preliminary Steps**

- <u>Plan</u> procedure for administering surveys:
  - When? Where?
  - Group or individual administration?
- Make list of participants

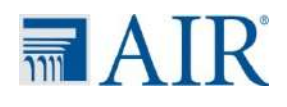

# **Administering the Surveys**

- 1. Inform activity leaders that you will be pulling select students into the computer lab to complete a short survey.
- 2. Prior to students arriving to the computer lab, tape a **post-it note** to the computer monitor **with the student's name**.
- 3. Fill out the first page of the survey for each student, referring to center main page to find the student's survey ID.
- 4. Select English or Spanish.
- 5. Click next.
- 6. As students enter the computer lab, **direct them to the appropriate computer with their name** on the sticky note.
- 7. Students wait for directions.
- 8. Once all students are seated at their respective computers, **begin reading the directions** to the survey.

9. When each student has completed the survey, please visit each student's computer to **make sure the survey has been submitted**.

AMERICAN INSTITUTES FOR RESEARCH <sup>®</sup>

#### Youth Skills and Beliefs Survey

Log Out

#### **Center Main Page**

#### **Center: Test Center OSPI**

#### Link to Survey:

To access

Youth

Survey

M AIR

http://survey.airprojects.org/WA21stCCLCStudent/Center/SurveyLogin.aspx?cid=4QMDVJ9zFe

The American Institutes for Research (AIR) is partnering with Office of the Superintendent of Public Instruction (OSPI) and the Youth Development Executives of King County (YDEKC) to implement the *Youth Skills and Beliefs Survey*. We are excited about the potential for this survey to provide you and programs like yours with valuable information about the skills and beliefs of your participants as well as their views on the impact of your program. Thank you for being a part of it!

On this page, you will be able to tell us more about the young people you intend to survey.

PLEASE NOTE THE DEADLINE FOR YOUTH SURVEY COMPLETION IS MAY 31. If you have any questions about the process of completing this data collection activity, please send an email to AIR at WA21stcclc@air.org.

#### Information about Youth Participants

Please tell us about the youth you plan to survey. Remember, you should only survey young people who have participated in your program for <u>at least 30 days</u> during the 2014-15 school year. **Please be sure to survey all students who took this survey last year who meet the 30 days of participation criteria**.

Once all youth have completed their surveys, please click the FINALIZE button to close the survey and submit the data.

FINALIZE

#### Survey Procedures

A PDF version of the youth survey can be accessed by clicking on the following link. Please note this is just for information purposes. The Web interface should be used by youth to complete the actual youth survey. **NO PAPER SURVEYS WILL BE ACCEPTED.** 

PDF Version of Youth Survey

#### Survey Location and Instructions:

Click the youth survey link to access the survey. On the main page, enter the youth survey ID from above. Make sure the correct survey is taken by the student with the corresponding youth survey ID.

. . .... . .

- ----

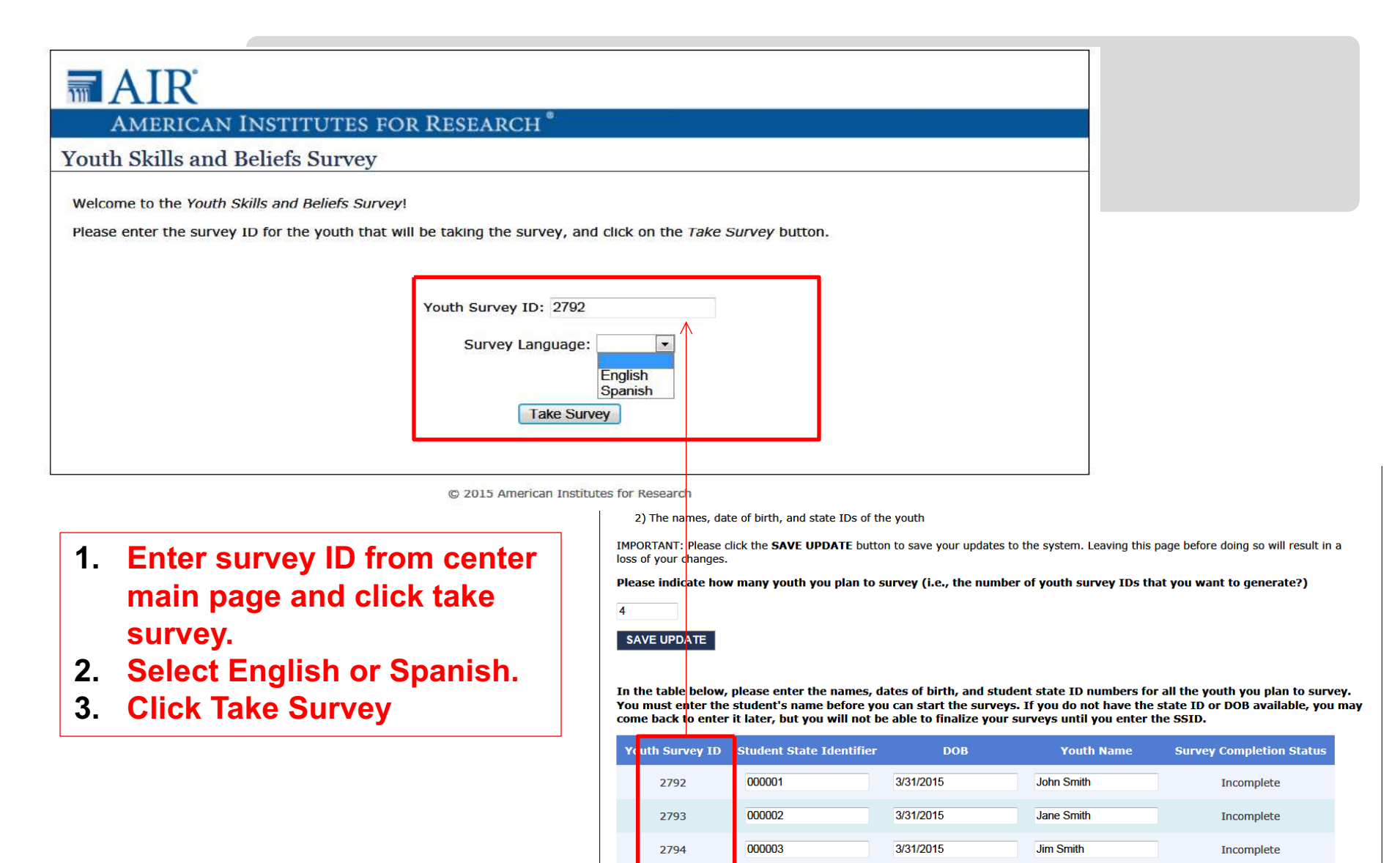

2795

000004

SAVE UPDATE Upload Excel Template

3/31/2015

Julie Smith

Incomplete

# **AIR**

### AMERICAN INSTITUTES FOR RESEARCH

### Youth Skills and Beliefs Survey

#### Page 1 of 2 Pages

**Instructions:** The purpose of this survey is to find out more about youth and programs in Washington State. Our goal is to help make outof-school time programs better for you and other young people. This survey should take about 20 Minutes. Below are questions that ask about you and some of the things you think and feel about yourself and your afterschool program. This is <u>not</u> a test. There are no "wrong" answers. Please choose the answer that is most true or most like you.

This survey is completely voluntary. You do not have to answer any of the questions if you don't want to, and you can stop doing this survey at any time. This survey does not have your name on it, so everything you write is confidential and anonymous to the extent permitted by law, which means that no one (not your parents, teachers, school staff or other students) will be allowed to know how you answer these questions.

### 1. Young people might describe themselves in many ways. We have listed some things youth might say or think about themselves. For each one, pick the answer that is most true for you.

|    |                                                                            | Not at all<br>true | Somewhat<br>true | Mostly<br>true | Completely<br>true |
|----|----------------------------------------------------------------------------|--------------------|------------------|----------------|--------------------|
| а. | Doing well in school is an important part of who I am                      | 0                  | 0                | 0              | 0                  |
| b. | I try things even if I might fail                                          | O                  | O                | $\odot$        | ©                  |
| c. | Getting good grades is one of my main goals                                | O                  | O                | 0              | 0                  |
| d. | I work well with others on group projects                                  | O                  | O                | $\odot$        | ©                  |
| e. | When my solution to a problem is not working, I try to find a new solution | 0                  | 0                | 0              | O                  |
| f. | I finish whatever I begin                                                  | O                  | O                | $\odot$        | ©                  |
| g. | When I'm sad, I do something that will make me feel better                 | 0                  | 0                |                | 0                  |

| h. | I take pride in doing my best in school                               | 0       | 0 | 0       | 0          |
|----|-----------------------------------------------------------------------|---------|---|---------|------------|
| i. | I think of my past choices when making new decisions                  | 0       | 0 | 0       | 0          |
| j. | When I make a decision, I think about how it will affect other people | ©       | O | O       | ©          |
| k. | I respect what other people think, even if I disagree                 | 0       | 0 | 0       | 0          |
| I. | I can calm myself down when I'm excited or upset                      | O       | O | $\odot$ | O          |
| m. | I can handle stress                                                   | 0       | O | 0       | 0          |
| n. | Getting a college education is important to me                        | O       | O | $\odot$ | O          |
| о. | I can stop myself from doing something I know I shouldn't do          | 0       | 0 | $\odot$ | 0          |
| р. | I can control my temper                                               | 0       | 0 | 0       | ©          |
| q. | I am a hard worker when it comes to my schoolwork                     | 0       | 0 | $\odot$ | 0          |
| r. | I feel bad when someone gets their feelings hurt                      | $\odot$ | O | $\odot$ | $\odot$    |
| s. | It is important to me to learn as much as I can                       | 0       | 0 |         | 0          |
| t. | I stay positive when things don't go the way I want                   | $\odot$ | O | $\odot$ | $\odot$    |
| u. | I listen to other people's ideas                                      | 0       | 0 | $\odot$ | $\bigcirc$ |
| ٧. | I don't give up easily                                                | O       | O | O       | 0          |
| w. | I can solve difficult problems if I try hard enough                   | 0       | 0 | $\odot$ | 0          |
| x. | I can do a good job if I try hard enough                              | O       | O | O       | O          |
| у. | I stay focused on my work even when it's boring                       | 0       | 0 | 0       | 0          |
| z. | I try to help when I see someone having a problem                     | 0       | O | $\odot$ | O          |

Next <

There are two pages to this survey

#### Page 2 of 2 Pages

### 2. Below are some statements that might describe how you feel about your after school program. For each statement, please indicate how true the statement is for you.

|    |                                                                                          | Not at all<br>true | Somewhat<br>true | Mostly<br>true | Completel<br>true |
|----|------------------------------------------------------------------------------------------|--------------------|------------------|----------------|-------------------|
| a. | This program helps me build new skills                                                   | 0                  | 0                | ۲              | 0                 |
| b. | This program has helped me to become more interested in what I'm learning in school      | ©                  | 0                | 0              | 0                 |
| c. | This program has helped me to become better at controlling my temper                     | 0                  | 0                | 0              | 0                 |
| d. | I feel proud to be part of my program                                                    | ©                  | 0                | 0              | 0                 |
| e. | The adults in this program take the time to get to know me                               | 0                  | 0                | 0              | 0                 |
| f. | This program has helped me to do better in school                                        | ©                  | 0                | 0              | O                 |
| g. | This program has helped me learn to resist doing something when I know I shouldn't do it | ۲                  | 0                | 0              | 0                 |
| h. | This program has helped me learn that my feelings affect how I do at school              | ©                  | 0                | ©              | 0                 |
| i. | What we do in this program is important to me                                            | 0                  | 0                | 0              | 0                 |
| j. | This program has helped me to do a better job on my schoolwork                           | ©                  | 0                | 0              | O                 |
| k. | This program has helped me to handle stress                                              | 0                  | 0                | 0              | 0                 |
| I. | What we do in this program will help me succeed in life                                  | ©                  | 0                | 0              | O                 |
| m. | This program has helped me to connect my schoolwork to my future goals                   | ۲                  | 0                | 0              | 0                 |
| n. | This program has helped me learn how to be patient with others                           | ©                  | 0                | 0              | Ô                 |
| ο. | This program has helped me get better at staying focused on my work                      | ٢                  | 0                | 0              | 0                 |
| p. | I fit in at this program                                                                 | O                  | ø                | 0              | O                 |
| q. | This program has helped me to complete my schoolwork on time                             | 0                  | 0                | 0              | 0                 |
| r. | This program has helped me learn how to calm myself down when<br>I'm excited or upset    | ©                  | 0                | ©              | 0                 |
| s. | There are things happening in this program that I feel excited about                     | 0                  | 0                | 0              | 0                 |
| t. | What we do in this program is challenging in a good way                                  | ©                  | ©                | 0              | 0                 |
| u. | This program helps me explore new ideas                                                  | 0                  | 0                | 0              | 0                 |

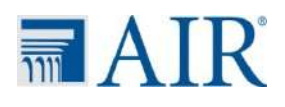

### **Completed Surveys**

### AIR

### AMERICAN INSTITUTES FOR RESEARCH\*

Youth Skills and Beliefs Survey

Thank you for completing the survey!

© 2015 American Institutes for Research

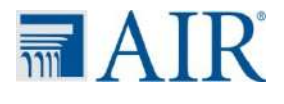

Answer questions as needed—

During the survey, students may ask questions about words they do not understand.

You may:

- •Offer an easier word
- •Simplify the sentence.

•If students still don't understand, just ask them to answer as best they can and remind them that they can skip the question if they want to.

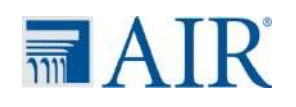

In the table below, please enter the names, dates of birth, and student state ID numbers for all the youth you plan to survey. You must enter the student's name before you can start the surveys. If you do not have the state ID or DOB available, you may come back to enter it later, but you will not be able to finalize your surveys until you enter the SSID.

**Once all** students who are going to take the survey have completed, click on the **Finalize** button to complete your site's submission. You cannot finalize until all data in table is entered.

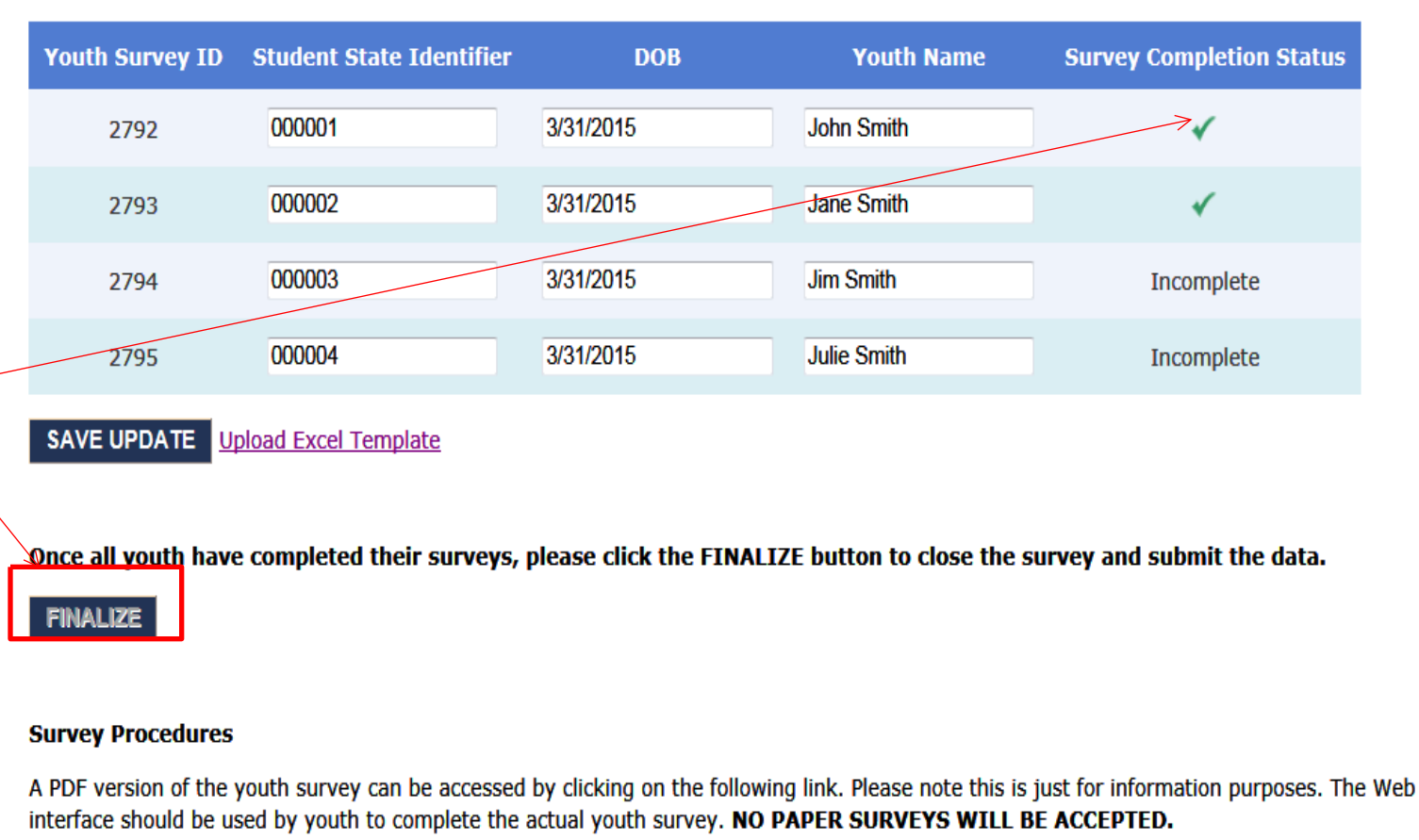

PDF Version of Youth Survey PDF Version of Youth Survey - Spanish

#### Survey Location and Instructions:

Click the youth <u>survey link</u> to access the survey. On the main page, enter the youth survey ID from above. Make sure the correct survey is taken by the student with the corresponding youth survey ID.

### **System Errors**

- All names, DOB and SSID must be entered for completed surveys in order to finalize submission.
- You can come back and fill in the information any time before finalization.
- Duplicate SSIDs are not allowed.

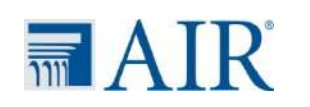

### **Timeline and Support**

- Survey administration begins April 15
- Goal is to try to complete survey process by May 31
- Realize this is a complex data collection process, so we are committed to being supportive and flexible in the process
- Questions about the student report process can be directed to <u>WA21stCCLC@air.org</u>

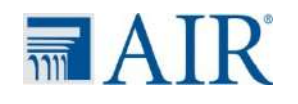

### **Questions?**

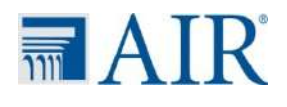